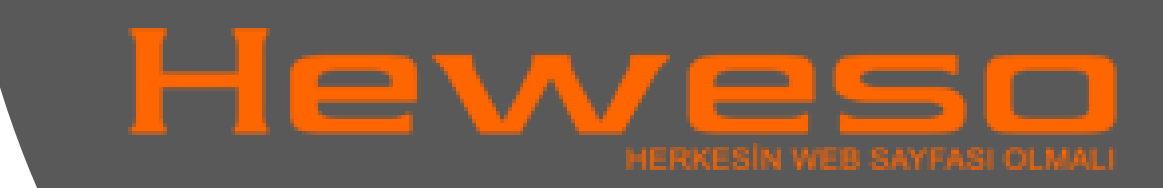

# OUTLOOK MAİL KURULUMU

1.ADIM: Outlook'u açtıktan sonra **"Dosya/File"** menüsüne Tıklayınız.

| Veni E- Veni<br>posta Öğeler • | Voksay<br>Temizle -<br>Sil<br>Onemsiz - | Argivle Ya   | nitla Tümünü<br>Yanitla | llet Co Diger -      | Tispi ?<br>Ekip E-postasi<br>Yanitla ve Sil | → Yöneticiye<br>✓ Bitti<br>梦 Yeni Oluştur |   | Tapi Kurallar | Okunmadi/ Kategoniere<br>Okundu Ayır * | File<br>Itle |
|--------------------------------|-----------------------------------------|--------------|-------------------------|----------------------|---------------------------------------------|-------------------------------------------|---|---------------|----------------------------------------|--------------|
| Yeni                           | Sil                                     |              | Yan                     | rtla                 | Hiz                                         | lı Adımlar                                | ъ | Taşı          | Etiketler                              |              |
| ∽Sık Kullanılar                | <<br>Ilar                               | Ara: Geçerli | Posta Kut 🔎             | Geçerli Posta Kutusu |                                             |                                           |   |               |                                        |              |
| Gelen Kutusu                   |                                         | Odaklan      | mış Diğer               | Tarih ile ∽ ↑        |                                             |                                           |   |               |                                        |              |
| Gönderilmiş Öğe                | eler                                    | Burada       | gösterilecek öğe        | e bulamadık.         |                                             |                                           |   |               |                                        |              |
| Taslaklar                      |                                         |              |                         |                      |                                             |                                           |   |               |                                        |              |
| Silinmiş Oğeler                |                                         |              |                         |                      |                                             |                                           |   |               |                                        |              |
| ~V2007@vip                     | of 2425 union                           |              |                         |                      |                                             |                                           |   |               |                                        |              |
| Gelen Kutusu                   |                                         |              |                         |                      |                                             |                                           |   |               |                                        |              |
| Taslaklar                      |                                         |              |                         |                      |                                             |                                           |   |               |                                        |              |
| Gönderilmiş Öğe                | eler                                    |              |                         |                      |                                             |                                           |   |               |                                        |              |
| Silinmiş Öğeler                |                                         |              |                         |                      |                                             |                                           |   |               |                                        |              |
| Arşiv                          |                                         |              |                         |                      |                                             |                                           |   |               |                                        |              |
| Gereksiz E-posta               | i.                                      |              |                         |                      |                                             |                                           |   |               |                                        |              |
| Konusma Germi                  |                                         |              |                         |                      |                                             |                                           |   |               |                                        |              |
| RSS Akislari                   | 3.                                      |              |                         |                      |                                             |                                           |   |               |                                        |              |
| Arama Klasörleri               |                                         |              |                         |                      |                                             |                                           |   |               |                                        |              |
|                                |                                         |              |                         |                      |                                             |                                           |   |               |                                        |              |

2.ADIM: Daha sonra yeni e-mail hesabı yapılandırmak için "Hesap Ekle/Add Account" butonuna Tıklayınız.

#### $(\leftarrow$ Hesap Bilgileri Bilgi Aç ve Dışarı V25067@vig.atMit.usia Aktar Microsoft Exchange + Hesap Ekle Hesap Ayarları 70 Bu hesabın ayarlarını değiştirin veya daha fazla bağlantı oluşturun. Yazdır Hesap Bu hesaba web üzerinden erişin. Ayarları \* https://outlook.office365.com/owa/vip.of365.win/ iPhone, iPad, Android veya Windows 10 Mobile için Outlook uvgulamasını edinin. Office Hesabi Geri Bildirim Değiştir Otomatik Yanıtlar (İş Yeri Dışında) Secenekler Ŀ İş yeri dışında veya tatilde olduğunuzda ya da e-posta iletilerini yanıtlamak için uygun olmadığınız Çıkış Otomatik durumlarda diğer kişileri bilgilendirmek için otomatik yanıtları kullanın. Yanıtlar Posta Kutusu Ayarları Silinmiş Öğeleri boşaltarak ve arşivlemeden yararlanarak posta kutunuzun boyutunu yönetin. Araçlar Kurallar ve Uyarılar るう Gelen e-posta iletilerinizi düzenlemek ve öğeler eklendiğinde, değiştirildiğinde veya kaldırıldığında Kuralları ve güncelleştirme almak için Kurallar ve Uyarılar'ı kullanın. Uyanları Yönet Eklentileri Yönet T

### Hesap Ekle

Otomatik Hesap Kurulumu Bir hesabı el ile kurun veya diğer sunucu türlerine bağlanın.

| 3.ADIM: Bu                        | O E-posta Hesabı        |                                                      |        |         |       |
|-----------------------------------|-------------------------|------------------------------------------------------|--------|---------|-------|
| sekmede ek<br>sunucu türlerini el | Adiniz                  |                                                      |        |         |       |
| ile yapılandır                    |                         | Örnelc Ellen Adams                                   |        |         |       |
| seçenegini<br>tıklıyoruz ve       | E-posta Adresi:         | Órnek: ellen@contoso.com                             |        |         |       |
| ardından<br>"ilori/poxt"          | Parola:                 |                                                      |        |         |       |
| diyoruz.                          | Parolayi Yeniden Yazın: | Internet servis sačlavionizin verdiči narolavi vazin |        |         |       |
|                                   |                         | internet verny yagayteneen terorgi pororayi yazın    |        |         |       |
|                                   |                         |                                                      |        |         |       |
|                                   | Elle kurulum veya ek su | nucu türleri                                         |        |         |       |
|                                   |                         |                                                      | < Geri | ileri > | iptal |

×

#### Outlook.com veya Exchange ActiveSync uyumlu hizmet

E-posta, takvimler, kişiler ve görevlere erişmek için Outlook.com gibi bir hizmete bağlanın

#### POP veya IMAP

POP veya IMAP e-posta hesabina bağlanın

4.ADIM: Yapılandırdığınız email hesabı için servis seçmelisiniz. POP veya IMAP'I seçin ve sonra **"ileri/next"** tıklayınız.

|  | < Geri | íleri > | iptal |
|--|--------|---------|-------|
|--|--------|---------|-------|

#### POP ve IMAP Hesap Ayarları

Hesabinizin posta sunucusu ayarlarını girin.

| Adınız:                        | Adınızı Giriniz                | Girişlerin doğru olup olmadığından emin olmak için                     |
|--------------------------------|--------------------------------|------------------------------------------------------------------------|
| E-posta Adresi:                | E-posta adresini giriniz       | hesabınızı sınamanızı öneririz.                                        |
| Sunucu Bilgileri               |                                |                                                                        |
| Hesap <u>T</u> ürü:            | POP3                           | Hesap Ayarlarını Sına 2"                                               |
| Gelen posta s <u>u</u> nucusu: | mail.siteadi.com               | Ileri düğmesine tıklandığında heşap ayarlarını<br>otomatik olarak sına |
| Giden posta sunucusu (SMTP):   | mail.siteadi.com               | Yeni iletilerin teslim yeri:                                           |
| Oturum Açma Bilgileri          |                                | Yeni Outlook Veri Dosyası                                              |
| Kullanıcı A <u>d</u> ı:        | Kullanıcı adınızı giriniz      | O ⊻arolan Outlook Veri Dosyası                                         |
| <u>P</u> arola:                | ******                         | <u>G</u> ő2.                                                           |
|                                | ar <u>o</u> layı anımsa        |                                                                        |
| 🗌 Güvenli Parola Kimlik Doğru  | laması (SPA) kullanarak oturur | i la la la la la la la la la la la la la                               |
| açılsın                        |                                | Diğer Ayarl                                                            |
|                                |                                |                                                                        |
|                                |                                |                                                                        |

5.ADIM: Bu adımda size verilen sunucu bilgilerinizi girmeniz gerekir. 6.ADIM: Açılan pencerede **"Giden Sunucu/Outgoing Server"** seçilerek **"Gelişmiş"** sekmesi ne geçilir.

| ∠ Gid | en sunucum (SMT  | P) için kimlik doğrulaması gerekiyor<br>cum ile avnı ad avarlarını kullan |
|-------|------------------|---------------------------------------------------------------------------|
| 0     | Oturum açarken k | ullanılacak                                                               |
|       | Kullanıcı Adı:   |                                                                           |
|       | Parola:          |                                                                           |
|       | ~                | Parolayı anımsa                                                           |
|       | Güvenli Parola   | a Kimlik Doğrulaması (SPA) iste                                           |
| 0     | Posta göndermed  | l <mark>en önce gelen posta sunucusunda otu</mark> r                      |
|       |                  |                                                                           |
|       |                  |                                                                           |

×

## İnternet E-posta Ayarları

| 7.ADIM: Gelişmiş       |
|------------------------|
| sekmesinde POP3        |
| ve <b>IMAP</b> 'a göre |
| şifrelenmemiş          |
| bağlantı ayarları      |
| yapılır. POP3: 110,    |
| SMTP: 587, IMAP:       |
| <b>143</b> olarak      |
| ayarlanır.             |
|                        |

| Genel  | Giden Sunucusu      | Gelişmiş      | POP3 AYAR             |
|--------|---------------------|---------------|-----------------------|
| Sunucu | Bağlantı Noktası N  | Numaraları    |                       |
| Gelen  | sunucusu (POP3):    | 110           | Varsayılanları Kullar |
|        | ]Bu sunucu şifreli  | bir bağlant   | (SSL) gerektirir      |
| Giden  | sunucusu (SMTP):    | 587           |                       |
| Aş     | ağıdaki şifreli bağ | jlantı türünü | i kullan: Yok         |
| Kisa   | •                   | Uzun 1 d      | akika                 |

| Gener    | Giden Sunucusu                            | Gelişmiş                         | IMA           | P AYARL           | ARI  |
|----------|-------------------------------------------|----------------------------------|---------------|-------------------|------|
| Sunucu   | ı Bağlantı Noktası N                      | Numaraları —                     |               |                   |      |
| Geler    | n sunucusu (IMAP):                        | 143                              | Varsay        | ılanları Kullan   |      |
| A        | şağıdaki şifreli bağ                      | jlantı türünü k                  | ullan:        | Yok               | ~    |
| Gide     | n sunucusu (SMTP):                        | 587                              |               |                   |      |
| A        | şağıdaki şifreli bağ                      | jlanti türünü k                  | ullan:        | TLS               | ~    |
| Gönde    | rilmiş Öğeler<br>önderilmiş öğelerir      | n kopyasını ka                   | ydetm         | e                 |      |
| Silinmi  | öğeler                                    |                                  |               |                   |      |
|          | ğeleri silmek için iş                     | aretle ama ot                    | omatik        | olarak taşıma     |      |
| 0        |                                           |                                  |               |                   |      |
| □ ö<br>s | ilinmek üzere işare<br>emizlenirken taman | tlenmiş öğele<br>nen silinecekti | r posta<br>r. | a kutusundaki öğe | eler |

### Hesap Ekle

#### POP ve IMAP Hesap Ayarları

Hesabınızın posta sunucusu ayarlarını girin.

| Kullanıcı Bilgileri                    |                               | Hesap Ayarlarını Sına                                                 |
|----------------------------------------|-------------------------------|-----------------------------------------------------------------------|
| Adınız:                                | Adınızı Giriniz               | Girişlerin doğru olup olmadığından emin olmak için                    |
| E-posta Adresi:                        | E-posta adresini giriniz      | nesabinizi sinamanizi oneririz.                                       |
| Sunucu Bilgileri                       |                               | Hecan Avarlarını Sına                                                 |
| Hesap <u>T</u> ürü:                    | POP3                          | riesap Ayananin Sina 2.                                               |
| Gelen posta synucusu:                  | mail.siteadi.com              | ileri düğmesine tıklandığında heşap ayarların<br>otomatik olarak sına |
| Giden posta sunucusu (SMTP):           | mail.siteadi.com              | Yeni iletilerin teslim yeri:                                          |
| Oturum Açma Bilgileri                  |                               | Yeni Outlook Veri Dosyası                                             |
| Kullanıcı A <u>d</u> ı:                | Kullanıcı Adınızı Giriniz     | ◯ <u>V</u> arolan Outlook Veri Dosyası                                |
| <u>P</u> arola:                        | ******                        | So                                                                    |
| ∑ p.                                   | ar <u>o</u> layı anımsa       |                                                                       |
| Güvenli Parola Kimlik Doğru<br>açılsın | aması (SPA) kullanarak oturum |                                                                       |
|                                        |                               | Diger <u>A</u> ya                                                     |
|                                        |                               | < <u>G</u> eri ile <u>r</u> i > i                                     |

8.ADIM: Açılan pencereden **"İleri/next"** butonunu tıklayın. 9.ADIM: Son aşamada **"Tamamlandı"** bilgisini gördüğünüzde

# Hesap Ayarlarını Sına

| örevler | Hatalar                                    |            |  |
|---------|--------------------------------------------|------------|--|
| Görevle | r _                                        | Durum      |  |
| Geler   | n posta sunucusunda (POP3) oturum açılıyor | Tamamlandı |  |
| Sinan   | na e-posta iletisi gönderin                | Tamamlandı |  |